## Connexion au portail reperes.cp-ce1.org/

## 1<sup>ère</sup> étape :

|             | Conne        | kion  |             |
|-------------|--------------|-------|-------------|
| Identifiant |              |       |             |
| Mot de pass | 9            |       |             |
| Enregistre  | r mes identi | fiant | S           |
|             |              | Ð     | Se connecte |

Se connecter avec vos identifiants de directrice (eur)

## 2<sup>ème</sup> étape :

Vous arrivez sur cette interface sur laquelle vous devrez cliquer sur « Assoc. Enseignant-Classe » (peut-être ne verrez-vous que l'icône \*)

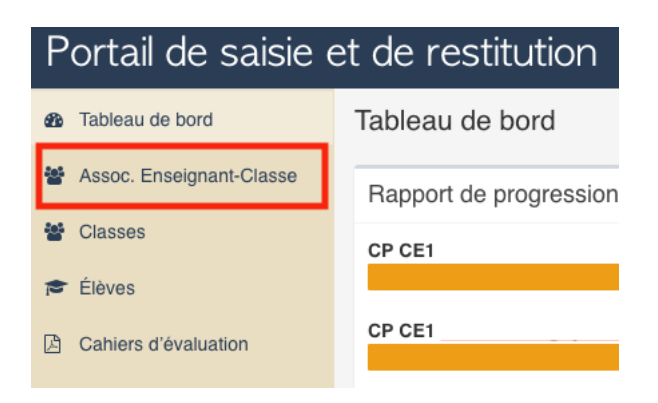

## 3<sup>ème</sup> étape :

Les codes à communiquer à chaque enseignant s'affichent devant leur nom (un enseignant ayant un CP/CE1 aura 2 codes, un pour les CP, un pour les CE1)

| ▲ Ens | eignant | Classe     |
|-------|---------|------------|
| 050   | 6X06    | CE1 Lem    |
| 050   | 6X08    | CP CE1 Mar |
| 050   | 6X13    | CP CE1 Mar |
| 050   | 6X18    | CP Ho      |